- 1. เปิด Web Browser (แนะนำ Google Chrome) และพิมพ์ URL account.moc.go.th
  - account.moc.go.th
- 2. กดปุ่ม "สำหรับผู้ใช้งานที่ไม่เคยสมัครมาก่อน <u>ลงทะเบียนคลิกที่นี่</u>" ระบบจะนำไปยังหน้าเลือกประเภทสมาชิก

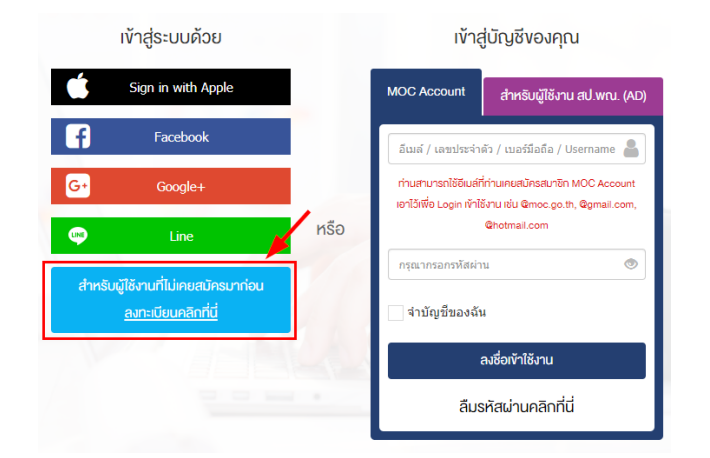

3. กรอกข้อมูลการลงทะเบียนตามขั้นตอน ดังนี้

| <ul> <li>ດາສາມ້າວເຮັດສາຍເຫັນ ຄູ່ເຮັດເຮັດເຮັດເຮັດເຮັດເຮັດເຮັດເຮັດເຮັດເຮັດ</li></ul>                                                                                                   |
|----------------------------------------------------------------------------------------------------|
| ชาวเขางริมของสำหัญสมในในสมัครอย่างนี้ปราวนครบร้อย ถูกห้องสะเพลงคามกรามเป็นจริมทุกประการ<br>สะเงินของให้กระกรวงการปัจย์จัดกั้นใช้มูล ผมสงคร์ สะเงิสต่อที่ใจใช้กามกายในกระกรวงการปัจย์ |
| ลงกะเบียบเส⊎าชิก >                                                                                                    |
| ำเครื่องหมายถูกรับทราบการให้ความยินยอมข้อมูล•                                                                                                    |
| 🥶 ประเภทบุคลากร                                                                                                    |
| 🔿 บุคลากรกายในกระกรวงพาณิชะ 💿 บุคลากรภายนอกกระกรวงพาณิชย์                                                                                                    |
| 🔳 ซึ่อหน่วยงาน                                                                                                    |
|                                                                                                    |
|                                                                                                    |
| แผนก/ฝ่าย                                                                                                    |
|                                                                                                    |
| ตำแหน่ง                                                                                                    |
|                                                                                                    |
| ĩ                                                                                                    |

3.3 กรอกข้อมูลการลงทะเบียนสมาชิก เช่น ชื่อ-นามสกุล, เพศ, วันเดือนปีเกิด, อีเมล์ เป็นต้น จากนั้นกรอกข้อมูลประเภท บุคลากร ให้เลือก "บุคลากรภายนอกกระทรวงพาณิชย์" กรอกข้อมูลหน่วยงาน แผนก/ฝ่าย ตำแหน่ง และรหัสผ่านสำหรับลงชื่อ เข้าใช้งานระบบ จากนั้นกดปุ่ม "ยืนยันการลงทะเบียนสมาชิกและเข้าใช้งานทันที"

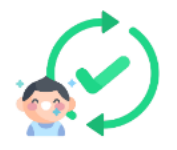

🕒 สมัครเป็นสมาชิกกาวร ไม่มีวันหมดอายุ คลิกที่นี่เพื่อยืนยันตัวตน

หรือ

🖈 สมัครเข้าร่วมกิจกรรม/เข้าใช้งานระบบต่าง ๆ ทันที โดยเป็นสมาชิกแบบชั่วคราว คลิกที่นี่

3.4 กดปุ่มสีเขียวเพื่อยืนยันการสมัครเป็นสมาชิกถาวร ซึ่งสามารถใช้งานได้ตลอด ไม่มีวันหมดอายุ (หากยังไม่สะดวกยืนยันตัวตน ให้กดปุ่มสีน้ำเงินเพื่อยืนยันการสมัครสมาชิกแบบชั่วคราว (ใช้งานได้ 60 วัน) และสามารถเข้าใช้งานระบบได้ทันที)

|                  | <sup>ยืนยันตัวตนสำหรับ</sup><br>ประชาชนทั่วไป |                    | ยืนยันตัวตนสำหรับบุคลากร<br>กระทรวงพาณิชย์ |
|------------------|-----------------------------------------------|--------------------|--------------------------------------------|
|                  |                                               |                    |                                            |
| เลงที่ประจำตัวป  | ระชาชน 13 หลัก *                              |                    |                                            |
| เลงที่ประจำตัวปร | ะชาชน                                         |                    |                                            |
| ชื่อ-นามสกุลผู้ล | งทะเบียน *                                    |                    |                                            |
| กาษาไทย          | ชื่อ                                          |                    | นามสกุล                                    |
| วันเดือนปีเกิด * |                                               |                    |                                            |
| ระบุวันที่เกิด   | - เดือน -                                     |                    | <ul> <li>✓</li> </ul>                      |
|                  | ¥                                             |                    |                                            |
|                  | 🛤 ยืนยันความถูกต้องของข้อมูล                  | 🗙 ยกเลิกและกลับไปเ | ลือกวิธียืนยันใหม่                         |

3.5 เลือกยืนยันตัวตนสำหรับประชาชนทั่วไป และกรอกข้อมูลตามหน้าบัตรประจำตัวประชาชนให้ถูกต้อง จากนั้นกดปุ่ม "ยืนยันความถูกต้องของข้อมูล" ระบบจะส่งข้อมูลไปตรวจสอบเพื่อยืนยันข้อมูลบุคคล โดยเมื่อยืนยันข้อมูลสำเร็จแล้ว บัญชีผู้ใช้งานจะถูกปรับสถานะเป็นสมาชิกถาวร (ใช้งานได้ตลอด ไม่มีวันหมดอายุการใช้งาน) และมีสัญลักษณ์